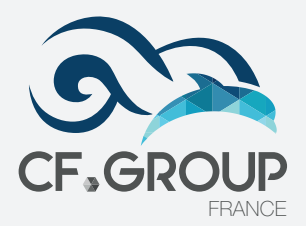

# COMMENT AUTORISER LES POPUPS NAVIGATEURS ?

## AVEC GOOGLE CHROME

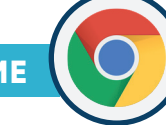

## Activer les pop-up

- 1. Sur votre ordinateur, ouvrez Chrome.
- 2. Dans l'angle supérieur droit, cliquez sur Plus ፤ puis **Paramètres** 🕸 .
- 3. En bas, cliquez sur **Paramètres avancés**.
- 4. Dans la section «Confidentialité et sécurité», cliquez sur **Paramètres de site**.
- 5. Cliquez sur **Pop-ups et redirections**.
- 6. En haut, définissez le paramètre sur Autorisé ou Bloqué.

## Autoriser les pop-up sur un site spécifique

- 1. Sur votre ordinateur, ouvrez Chrome.
- 2. Accédez à une page où les pop-up sont bloqués.
- 3. Dans la barre d'adresse, cliquez sur Pop-up bloqués 🔂.
- 4. Cliquez sur le lien correspondant au pop-up que vous voulez afficher.
- 5. Pour toujours afficher les pop-up d'un site donné, sélectionnez **Toujours autoriser les pop-up et les redirections de** [site] puis OK.

## AVEC FIREFOX

Lorsqu'une fenêtre popup est bloquée, Firefox affiche une barre d'information (si elle n'a pas été précédemment désactivée - voir ci-dessous), ainsi qu'une icône 🕝 dans la barre d'adresse.

| 🗱 Options                     | 🗙 📼 PopupTest 1 - test your popup   🗙 🕂 👘                  | - 0     | × |
|-------------------------------|------------------------------------------------------------|---------|---|
| €→ ଫ û                        | () www.popuptest.com/popuptest1.ht ∨ 🕞 \cdots 🛡 🏠 🔍 Search | III     | ≡ |
| B Firefox prevented this site | from opening 6 pop-up windows.                             | Options | × |

Lorsque vous cliquez sur le bouton **Options** de la barre d'information ou sur l'icône de la barre d'adresse, un menu s'affiche vous proposant les choix suivants :

- 1. Autoriser/bloquer les popups pour ce site.
- 2. Modifier les options de blocage de popups...
- 3. Ne pas afficher ce message lorsque les popups sont bloqués.
- 4. (Afficher le popup bloqué).

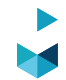

## AVEC INTERNET EXPLORER

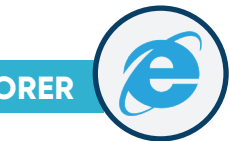

## Activer ou désactiver le bloqueur de fenêtres publicitaires

- 1. Dans Internet Explorer, sélectionnez le bouton **Outils**, puis **Options Internet**.
- 2. Sous la section Bloqueur de fenêtres publicitaires de l'onglet Confidentialité, cochez ou décochez la case **Activer le bloqueur de fenêtres publicitaires**, puis sélectionnez OK.

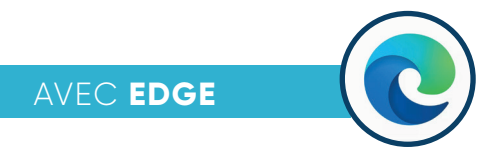

## Désactiver les bloqueurs de pop-up dans Microsoft Edge

- 1. Ouvrez Microsoft Edge.
- 2. Cliquez sur le bouton \cdots en haut à droite.
- 3. Cliquez sur **Paramètres**.
- 4. Cliquez sur **Confidentialité et sécurité** sur la gauche.
- 5. En dessous de Sécurité, cliquez sur le curseur **Bloquer les fenêtres contextuelles** pour le désactiver.

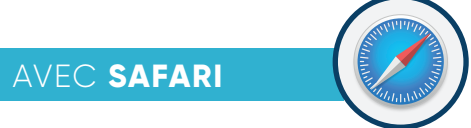

### Désactiver les bloqueurs de pop-up sur Safari

- 1. Cliquez sur Safari dans le menu et sélectionnez Préférences.
- 2. Cliquez sur l'onglet Sites Web.
- 3. Sélectionnez Fenêtres surgissantes sous Général à gauche.
- 4. Cliquez sur le menu déroulant Lors de la visite d'autres sites Web en bas à droite.
- 5. Sélectionnez Autoriser.

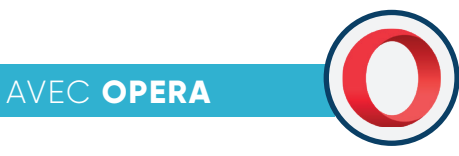

### Désactiver les bloqueurs de pop-up sur Opera

- 1. Quand vous souhaitez autoriser une popup sur un site, cliquez sur l'icône « **Bouclier** » à droite dans votre barre d'adresse.
- 2. Et choisissez « Désactiver pour ce site ».

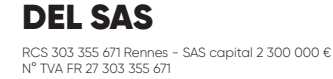

ZA La Croix Rouge 35530 Brécé - France

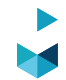